## Инструкция по заполнению признака РДДМ Движение Первых в Виртуальной школе

В системе «Виртуальная школа» появился функционал учета обучающихся, состоящих в общероссийском общественно-государственном движении детей и молодежи «Движение первых».

Для заполнения признака РДДМ «Движение первых» в Виртуальной школе необходимо:

1. Перейти в карту ученика.

2. В карте ученика развернуть раздел «Общие сведения о ребенке».

3. Поставить галочку РДДМ «Движение первых». Нажать на кнопку «Сохранить».

| Общие сведения о ребенке                            |                               |                                                |                                                                     |                           |          |  |
|-----------------------------------------------------|-------------------------------|------------------------------------------------|---------------------------------------------------------------------|---------------------------|----------|--|
| Заявление о поступлении<br>Серия Номер              | Дата                          | <b>Приказ о</b><br>Серия                       | зачислении<br>Номер<br>29/01.09.У                                   | Дата начала<br>13.12.2022 | обучения |  |
| Обучение<br>Форма обучения                          | Условия г<br>Необходи         | Условия подвоза<br>Необходимость подвоза       |                                                                     |                           |          |  |
| очная                                               | <ul> <li>Не указан</li> </ul> | Не указано 🗸                                   |                                                                     |                           |          |  |
| Посещает группу по присмотру           Учет питания | и уходу                       | Расстояни<br>Условия г                         | ие от школы, проживания                                             | км.                       |          |  |
| Обеспеченность питанием:                            | Другое                        | Другое                                         |                                                                     |                           |          |  |
| Не выбрано                                          |                               | Посещени                                       | ие образовательной                                                  | организации               |          |  |
| Не употребляет продукты по меди<br>показаниям:      | П Не посе                     | П Не посещает по причине: Жестокое обращение 🛩 |                                                                     |                           |          |  |
| Не выбрано                                          | Образова                      | Образовательная программа                      |                                                                     |                           |          |  |
|                                                     |                               | Нет образ                                      | зовательных програми                                                | м                         | ~        |  |
| Обучающийся удовлетворен кач                        | еством и                      |                                                | возможность беспла                                                  |                           | 1        |  |
| Состоит в РДДМ "Движение первых"                    |                               | верифици контенту и                            | верифицированному цифровому образовательному<br>контенту и сервисам |                           |          |  |
|                                                     |                               |                                                |                                                                     | Coxp                      | анить    |  |

Проверить заполнение признака можно отчетом, который называется «Отчет по списку обучающихся». В отчет добавлен новый столбец – «Состоит в РДДМ «Движение первых».

|                | Возможность                | Contour a PITM "Jammanna |                    |                      |                  |
|----------------|----------------------------|--------------------------|--------------------|----------------------|------------------|
| Характеристика | использования<br>ЦОК и ЦОС | первых"                  | Степень<br>родства | ФНО                  | Дата<br>рождения |
|                | +                          |                          | Мать               | Фамилия Имя Отчество | 13.01.1988       |
|                | +                          | <ul> <li>()</li> </ul>   | Мать               | Фамилия Имя Отчество | 13.01.1988       |
|                | +                          | •5                       | Мать               | Фамилия Имя Отчество | 12.08.1993       |

Если признак заполнен, будет отображаться «+». Если признак не заполнен, будет отображаться «-».